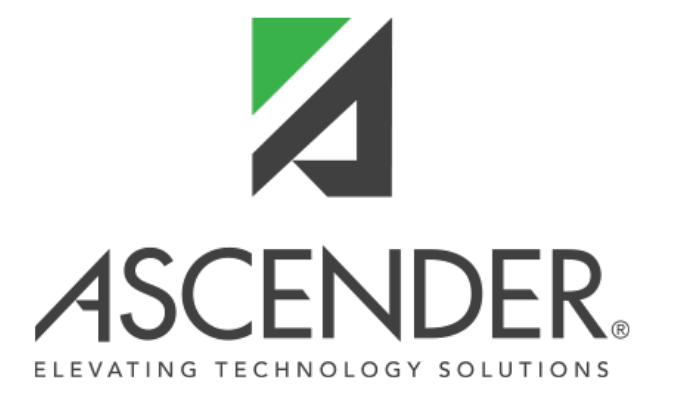

## **ASCENDER Business Release Notes - 7**

## **ASCENDER Business Release Notes**

**ASCENDER Release 7** 

## ASCENDER 7.1100

Release Date: 07/11/2023 ASCENDER Update: 7.1100

#### Payroll > Utilities > Transfer Transaction Processing > Mass Update/Delete

□ Corrected the issue that prevented users from successfully deleting a range of transactions. Previously, the drop-down arrow was not displayed for the **To Pay Date** field and if the user entered a pay date in the field, the following error message was displayed: "Please enter valid To Pay Date in MM-dd-YYYY format."

RN

#### Finance

□ Corrected the issue that prevented vendor EFT notification emails from being generated and emailed.

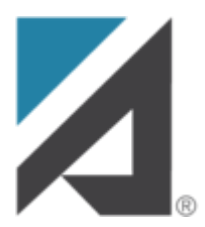

## **EmployeePortal**

#### Login

 $\Box$  Corrected the issue that prevented a Supervisor from successfully logging on if one of their direct report employees (current or former) did not have a leave type assigned on the Payroll > Maintenance > Staff Job/Pay Data > Leave Balance tab.

2

#### EmployeePortal > Calendar (Supervisor)

□ Corrected the supervisor calendar **All Requests** view to only display requests from direct report employees. Also, corrected the supervisor calendar to display the correct hours and/or days for leave requests.

#### EmployeePortal > Supervisor > Approve Leave Request

□ Corrected the issue that prevented the selected employee's leave balance details from being displayed in the Leave Balance Summary pop-up window (spyglass icon).

## **Prior Release Notes for ASCENDER 7**

Update: 7.1000

## ASCENDER 7.1000

Release Date: 6/9/23 ASCENDER Update: 7.1000

Removed the **Provide feedback** button from all application pages. The following statement will be posted in the ASCENDER News Section to explain: "The client feedback button was introduced when the TCC transitioned from TxEIS to ASCENDER. We have removed the button and welcome your feedback through your local ESC ASCENDER support team."

#### Budget > Utilities > Clear Move NYR Requisitions To CYR

□ Corrected the issue that caused account elements for the encumbrance offset (4310) to duplicate the subobject and organization resulting in an account code longer than 20 characters and preventing the process from being completed.

3

#### Finance > Maintenance > Pending Payables

□ Corrected the program to prevent purchase orders with more than one line item and the same account for all line items from being fully liquidated when only partially received.

Also, corrected the program to properly calculate the Net Expense Amount based on the Actual Cost Amount when the PO has one item split between three or more accounts.

#### Finance > Inquiry > Travel Reimbursement Inquiry

□ Modified the program to display the **Documents** button in the travel details pop-up window if documents are attached to the travel request.

| Cancel Print          | Door     | ments       |          |               |            |                                                                   |                        |
|-----------------------|----------|-------------|----------|---------------|------------|-------------------------------------------------------------------|------------------------|
| ,                     |          |             |          |               |            | Account Code<br>199-00-1101.02-000-800000<br>Travel Request Total | Amou<br>104.0<br>104.0 |
| Date of Travel Time   |          |             | Pe       | int of Origin |            | Destination                                                       |                        |
| 04-11-2023            | Contact  | Testing doc |          | ESC 20        | ]          | ESC 10                                                            | ]                      |
| 07 : 00 AM 04 : 00 PM | Purpose: | Testing doc | City:    |               | )<br>City: |                                                                   | )                      |
| Hileage : 0.0 0.0 OR  | 150.0    |             | State:   | Ζφ: -         | State:     | Ζρ: -                                                             |                        |
| Mileage Total:        | 150.0    |             | Misc Amt | 20.00 Bus     |            |                                                                   |                        |
| Mileage Rate:         | 0.560    |             |          |               |            |                                                                   |                        |
| fotal Mileage Amount: | 84.00    |             |          |               |            | Daily Total: 104.0                                                | 0                      |

#### Finance > Utilities > Fiscal Year Close

□ Corrected the program to generate the final Fiscal Year Close report instead of a program error.

□ Corrected the issue that prevented the **Current Finance Fiscal Year** and **Previous Year File ID** fields from being properly updated after successfully running the Fiscal Year Close process.

## Finance > Reports > Finance Reports > Summary/Miscellaneous Reports > FIN3750 - Statement of Activities

□ Corrected the issue that prevented all fund balance objects (excluding 37XX) from being included in the **Net Assets, beginning of year** line.

#### Grants and Projects > Maintenance > Approval Dashboard

□ Corrected the issue that prevented the request details from being displayed in the spyglass pop-up window. Previously, only the **Approve** and **Cancel** buttons were displayed in the pop-up and if the user clicked either button, a program error occurred.

#### **Payroll > Tables > District EP Options > EmployeePortal Options**

□ Added the **Disable Temporary Approvers in EP** field to disable the Temporary Approver functionality. After the record is saved, all current temporary approvers are deleted and the Set Temporary Approvers menu is hidden from the Supervisors menu in EmployeePortal.

| Tables > District EP Options                                                                                                    | ×                                                                                                    | Payroll |
|----------------------------------------------------------------------------------------------------|----------------------------------------------------------------------------------------------------|---------|
| Save                                                                                                    |                                                                                                    |         |
| Set Prenote Indicator Number of Direct Deposit Accou Use PMIS for Supervisor Lev Force Entry of Leave Hours F Meal Break for Leave Calculation | nts Are Allowed 2<br>els<br>tequested<br>0.00<br>Disable Temporary Approvers in EP<br><u>Warning</u><br>Disabling the Temporary Approver functionality<br>will delete all current temporary approvers when the<br>Save button is clicked. This will also hide the Set Temporary<br>Approvers menu in EmployeePortal. |         |

#### Payroll > Maintenance > Staff Job/Pay Data > Pay Info

□ Added the **IRS Lock-In Letter** field to indicate that the IRS has determined that an employee does not have sufficient withholding and has issued a Lock-in Letter to restrict changes to the employee's W-4 information.

| PAY INFO JOB INFO DISTRIBUTIONS DEDUCTION                                        | NS LEAVE BALANCE                                                                                                    | Enabled                                                                                                    |
|----------------------------------------------------------------------------------|----------------------------------------------------------------------------------------------------|----------------------------------------------------------------------------------------------------|
| Pay Status: 1 Active  Pay Camput: 001 001 School ISD Pay Dept:  Dock Rate: 0.000 | Tax Exempt: Unemployment Elig: [7]<br>FICA Eligibility: M Subject<br>W4 Marital Status: Married<br>Nbr of Exemptions: 0<br>IRS Lock-In Letter: . | to medicare  W-4 Withholding Certificate  1: Filing Status:  2: Multi-Jobs:  3: Ohidren under 17:  3: Other Dependents:  3: Other Exemptions:  0.00  4:: Other Income:  0.00  4b: Other Deductions:  0.00 |

| PAY INFO JOB INFO DISTRIBUTIONS                                                 | DEDUCTIONS | LEAVE BALANCE |   |
|---------------------------------------------------------------------------------|------------|---------------|---|
| Pay Status: 1 Active Pay Campus: 001 001 School ISD Pay Dept:  Dock Rate: 0.000 | >          | Tax Exempt:   | 0 |

□ Modified the program to display a message prompting users to update W-4 Info/FSP Staff Salary Data changes in the current year or next year pay frequency based on the logged-on pay frequency where the changes are being saved. This message is displayed when changes are made to the **Tax Exempt**, W-4 Withholding Certificate, or **FSP Staff Salary Data** fields.

| i | Would you like to update W-4 Info/FSP Staff Salary Data on Pay Info tab in Current Year?         Yes         No |
|---|----------------------------------------------------------------------------------------------------|
| i | Would you like to update W-4 Info/FSP Staff Salary Data on Pay Info tab in <mark>Next Year? Yes No</mark>       |

#### **Payroll > Maintenance > Leave Account Transaction > Staff Leave Maint**

 $\Box$  Added validation to the **Absence/Earned** date field to prevent invalid dates or dates prior to 01/01/2000 from being entered.

#### Payroll > Payroll Processing > TRS Processing > Extract

 $\Box$  Corrected the issue that caused the following erroneous error to be displayed on the Error Report: "Error inserting errs 3."

#### Payroll > Self-Service > Payroll Approval & Payroll Approval by Alternate

□ Modified the program to display the following warning message if trying to approve pending W-4 changes and a Lock-in Letter has been issued for the employee (i.e., **IRS Lock-In Letter** field is selected on the Payroll > Maintenance > Staff Job/Pay Data > Pay Info tab): "W-4 changes cannot be processed because an IRS Lock-in Letter has been issued. You can disapprove the changes to remove them from the approval queue or contact an administrator for further information."

#### Payroll > Reports > Personnel Reports > HRS1250 - Employee Data Listing

□ Added the **IRS Lock-in Letter** field to the report.

| Dist. 004 005          | 0.04 AM                 |            | Employee Data List          | ing    |
|------------------------|-------------------------|------------|-----------------------------|--------|
| nty Dist: 001-905      |                         |            | TEXAS ISD                   |        |
| Emp Nbr: 000003        | Emp Name: 'HAINES       | AARON BRO  | OKE                         |        |
| Payroll Name a         | S Primary Address       | Form       | er Name & Alternate Address | P      |
| ast: *HAINES           |                         | Last:      |                             | P      |
| INE AARON              |                         | First:     |                             | In     |
| Hat MS Can             |                         | Title:     | Gen                         |        |
| treat: 175077 SLIMM    | IT RIDGE                | Street:    | Gen.                        | 1      |
| ity/St: Alamo City, TX | i rande                 | City/St:   |                             | D      |
| ip Cd: 47806-0         |                         | Zip Cd:    |                             | D      |
| country:               |                         | -,         |                             | п      |
| hone: (555) 348-2258   | Cell: ( )               | Bus Ph: () | Bus Ext:                    |        |
| Vk E-mail:             |                         | Hm E-mail: |                             | н      |
| Supplemental Address:  |                         |            |                             | 4      |
| Country                |                         |            |                             |        |
| Delivery Name          |                         |            |                             | N      |
| mergency Contact:      |                         | Relation   |                             | в      |
| hone: ()               | Ext                     |            |                             |        |
| mergency Notes:        |                         |            |                             |        |
| Pay Status:            | 2 - Inactive            |            | ESP Staff Salary Data       |        |
| Pay Campus:            | 044 - 044 School        |            | Health Inc Code: X - Eligib | le ner |
| Pay Dept:              | 0                       |            | FCD Staff Data Cada:        | ie par |
| Dock Rate:             | .000                    |            | PSP Staff Data Code:        |        |
| Tax Exempt:            |                         |            |                             |        |
| Linemployment Elia:    |                         |            | W4 Multi-Jobs.              |        |
| Chemployment Eng.      |                         |            | W4 Children under 17:       |        |
| FICA Elgibility:       | N - Not subject to FICA |            | W4 Other Dependents:        |        |
| w4 Martal Status:      | s - single              |            | W4 Other Exemptions:        | 100    |
| Nor of Exemptions:     | 99                      |            | w4 Other Income:            |        |
| IRS Lock-In Letter:    | M                       |            | W4 Other Deductions:        |        |
|                        |                         |            |                             |        |

#### Payroll > Reports > User Created Report

□ Added the **IRS Lock-in Letter** field.

| Reports > User Created Reports                                                                                                    |                                                                                                    |                                                                                                    |
|----------------------------------------------------------------------------------------------------|----------------------------------------------------------------------------------------------------|----------------------------------------------------------------------------------------------------|
| Save Create Repor                                                                                                    | t Delete                                                                                                    | Reset                                                                                                    |
| Report Title                                                                                                    |                                                                                                    |                                                                                                    |
| Employee Nbr.                                                                                                    | tive Employees Only                                                                                                    |                                                                                                    |
| Employment                                                                                                    |                                                                                                    |                                                                                                    |
| Employee Status Code<br>Highest Degree Achieved<br>Percent Day Employed<br>Est Annual Salary<br>Yrs Professional Experience<br>Yrs Professional in District<br>Yrs Prior Teaching | Yrs Non-Professional Experience Yrs Non-Professional in District Creditable Year of Service Contract Class Contract Term Contract Year Grades Taught | Original Emp Date Latest Re-Employ Date Retirement Date Extended Leave Begin Extended Leave End IRS Lock-In Letter |

#### Personnel > Maintenance > Staff Demo > Demographic Information

□ Added validation to the **Phone** section (**Hm**, **Bus**, **Cell** fields) to prevent phone numbers less than ten digits from being saved.

#### Personnel > Utilities > Mass Update > Responsibility

□ Added the following Responsibility fields to the mass update process:

- Staff Service
- ESC/SSA

#### Personnel > Reports > Personnel Reports > HRS1250 - Employee Data Listing

□ Added the **IRS Lock-in Letter** field to the report.

| late Run: 01-20-2023 8:04 AM<br>Inty Dist: 001-905                                                                             |                                                 | Employee Data Listing<br>TEXAS ISD                                     |                                                                              |                        |
|----------------------------------------------------------------------------------------------------|-------------------------------------------------|------------------------------------------------------------------------|------------------------------------------------------------------------------|------------------------|
| Emp Nbr: 000003<br>Payroll Name 8<br>ast: "HAINES<br>iinst: AARON<br>fiddle: BROOKE<br>fitle: MS. Gen:<br>tireet: 175077 SUMMI | Emp Name: 'HAINES<br>Primary Address<br>T RIDGE | AARON BROO<br>Forme<br>Last:<br>First:<br>Middle:<br>Title:<br>Street: | OKE<br>r Name & Alternate Address                                            | P<br>P<br>In<br>R<br>L |
| lity/St: Alamo City, TX<br>lip Cd: 47806-0<br>country:                                                                         |                                                 | City/St:<br>Zip Cd:                                                    |                                                                              | D<br>D<br>T            |
| hone: (555) 348-2258<br>Wk E-mail:<br>Supplemental Address:<br>Country:<br>Delivery Name:                                      | Cell: ( )                                       | Bus Ph: ()<br>Hm E-mail:                                               | Bus Ext:                                                                     | H<br>A<br>W            |
| mergency Contact:<br>hone: ()<br>mergency Notes:                                                                               | Ext:                                            | Relation:                                                              |                                                                              | В                      |
| Pay Status:<br>Pay Campus:<br>Pay Dept:<br>Dock Rate:                                                                          | 2 - Inactive<br>044 - 044 School<br>0           |                                                                        | FSP Staff Salary Data<br>Health Ins Code: Y - Eligit<br>FSP Staff Data Code: | ale par                |
| Tax Exempt:<br>Unemployment Elig:<br>FICA Eligibility:                                                                         | N - Not subject to FICA                         |                                                                        | W4 Multi-Jobs:<br>W4 Children under 17:<br>W4 Other Dependents:              |                        |
| W4 Marital Status:<br>Nbr of Exemptions:<br>IRS Lock-In Letter:                                                                | S - Single<br>99<br>20                          |                                                                        | W4 Other Exemptions:<br>W4 Other Income:<br>W4 Other Deductions:             | 100                    |
| W4 Filing Status:                                                                                                    | H - Head of household                           |                                                                        |                                                                              |                        |

### Personnel > Reports > User Created Reports

□ Added the **IRS Lock-in Letter** field.

| Reports > User Created Reports                                                |
|-------------------------------------------------------------------------------|
| Save Create Report Delete Reset                                               |
| периль пенцилике                                                              |
| Public Retrieve                                                               |
|                                                                               |
| Report Title                                                                  |
|                                                                               |
|                                                                               |
| Employee Nbr. Employed Only                                                   |
|                                                                               |
| Employment                                                                    |
| Employee Status Code O'rs Non-Professional Experience Original Emp Date       |
| Percent Day Employed Creditable Year of Service Retirement Date               |
| Est Annual Salary Contract Class Termination Date                             |
| Yrs Professional in District         Contract Year         Extended Leave End |
| Yrs Prior Teaching Grades Taught IRS Lock-In Letter                           |
|                                                                               |

#### Purchasing > Maintenance > Create/Modify Contract Requisition

□ Added the auto-suggest feature to the **Commodity Code** field.

- If a number is entered, the drop-down list is displayed in numerical order.
- If a letter is entered, the drop-down list is displayed in alphabetical order.

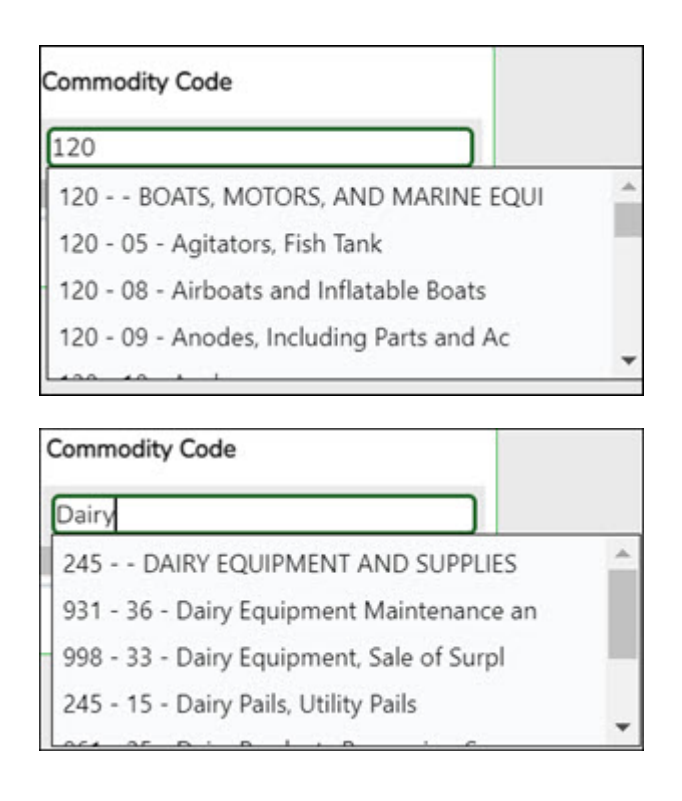

#### Warehouse > Maintenance > Inventory Maintenance

 $\Box$  Corrected the scroll bar display on the right side of the page to only display one scroll bar instead of two.

## Warehouse > Reports > Bid Processing Reports > BWH2050 - Bid Tabulation Report

□ Removed the CSV option. As a result, the CSV button was disabled on the report parameters page and the CSV icon was removed from the report.

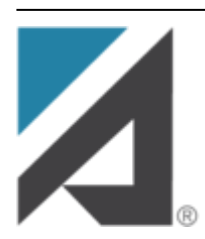

## **EmployeePortal**

#### **EmployeePortal**

□ Modified the program to generate an email message to supervisors to notify them that an employee has deleted an approved leave request.

□ Modified the calendar view on the landing page to improve the user experience for Supervisors.

- Added the All Requests and My Requests buttons to the top of the page. The default view for supervisors is All Requests, which displays all of their employees' Leave, Travel, and WorkJournal requests. The supervisor can then click My Requests to toggle to their personal requests view.
- Removed the Calendar sub-menu from the Supervisor menu.
- Updated the background color for each request type as follows:
  - Approved Leave Requests Green
  - (P) Pending Leave Requests Yellow
  - $\circ\,$  (D) Disapproved Leave Requests Red
  - Approved Travel Requests Gray
  - (P) Pending Travel Requests Orange
  - (R) Returned Travel Requests Red
  - (S) Saved Travel Requests Red
  - Approved WorkJournal Requests Blue
  - (P) Pending WorkJournal Requests Orange
  - (S) Saved WorkJournal Requests Red

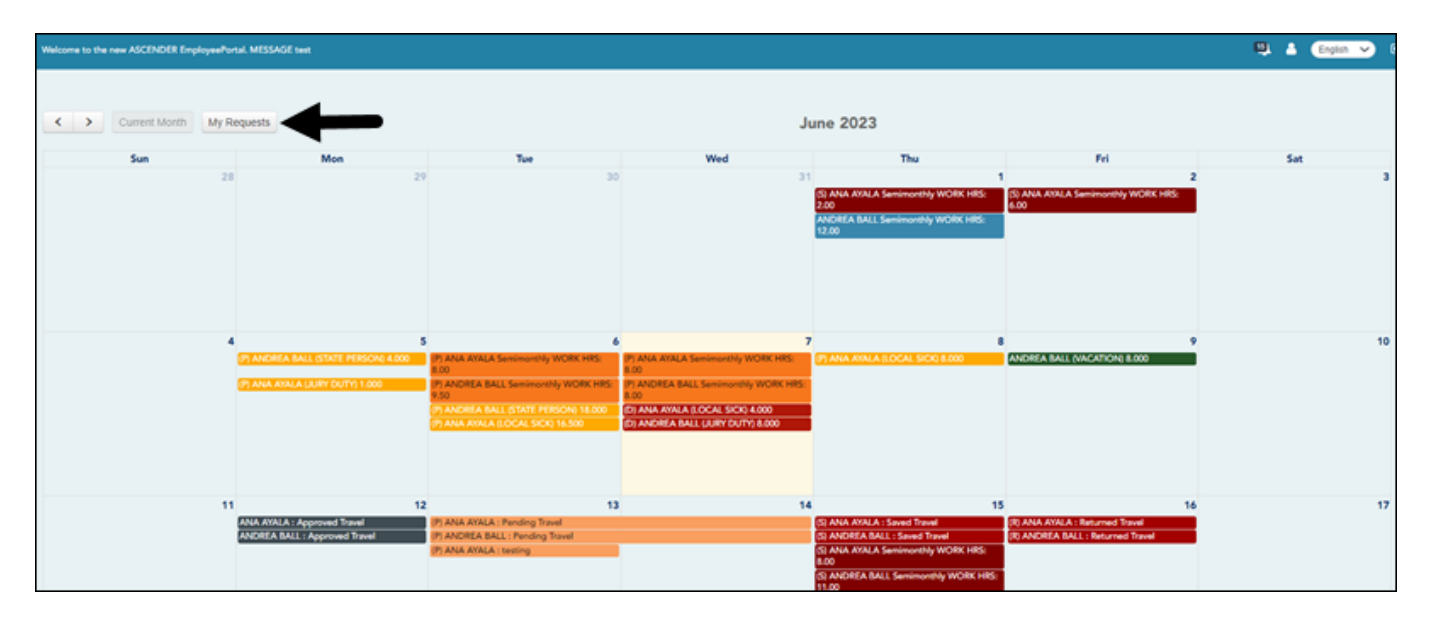

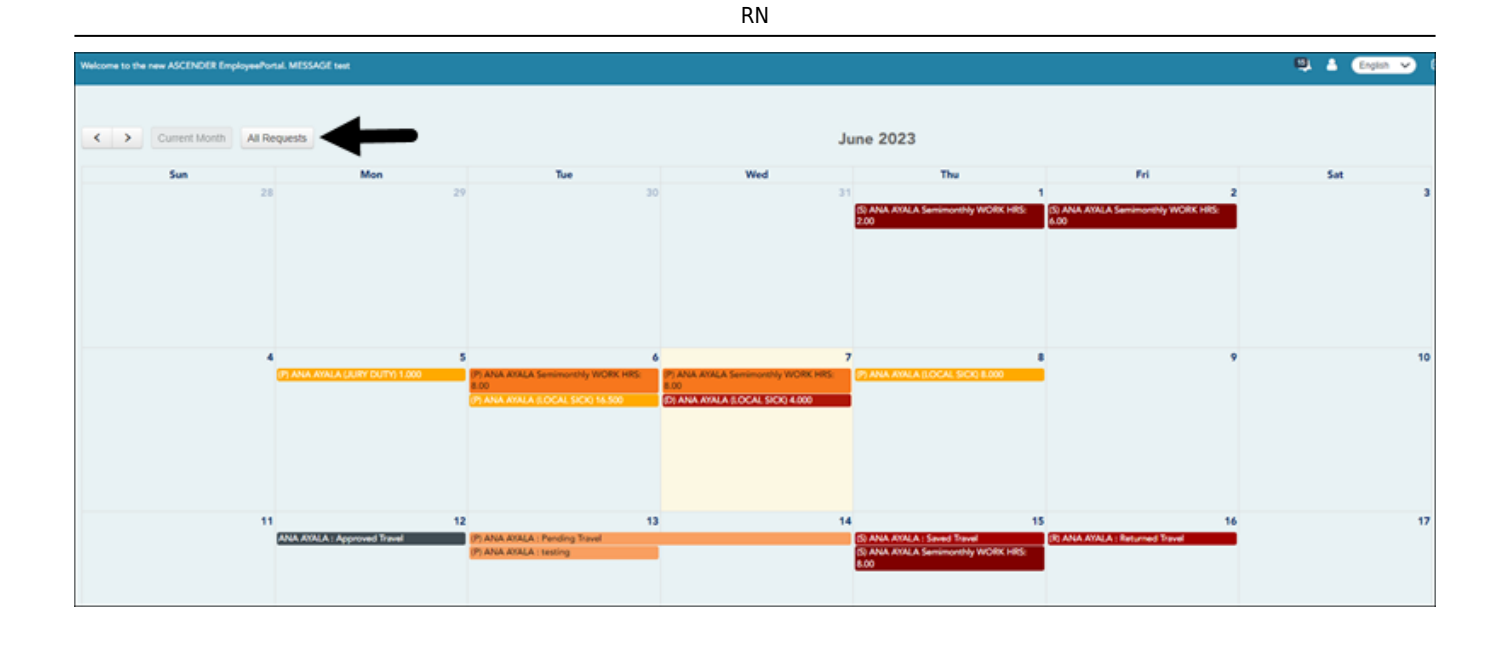

#### **EmployeePortal > Self-Service**

□ Added the IRS Lock-In Letter field under W4 Marital Status Information.

 If the IRS Lock-In Letter field is selected for the employee on the Payroll > Maintenance > Staff Job/Pay Data > Pay Info tab, the field is set to Y on this page and the W4 Marital Status Information fields are disabled preventing employees from requesting/making changes.

| Visicome to the new ASCEND | ER EmployeePortal. MESSAGE test |                                         |   |
|----------------------------|---------------------------------|-----------------------------------------|---|
|                            |                                 | Tax Eventyt                             |   |
| SELF-SERVICE PAYROLL MES   | SAGE                            | Unemployment Eligr 🖉                    |   |
|                            |                                 | FICA Digbility: St Subject to medicare  | ¥ |
| Payroll Frequency: Bits    | eeky Y                          | Pay Info tab We Martial Status Single   |   |
| W4 Marital Status Info     | ormation                        | Nor of Exemptions 99 WS Look-in Letter: |   |
|                            | Current                         | New                                     |   |
| W4 Marital Status          | S - Single                      | S - Single 🗸                            |   |
| Nor of Exemptions          | 99                              | 99                                      |   |
| W4 Filing Status           |                                 |                                         |   |
| W4 Multi-Jobs              | N                               | O Yes No                                |   |
| W4 Children under 17       | 0                               | 0                                       |   |
| W4 Other Dependents        | 0                               | 0                                       |   |
| W4 Other Exemptions        | 0                               | 00                                      |   |
| W4 Other Income            | 0                               | 00                                      |   |
| W4 Other Deductions        | 0                               | 00                                      |   |
| IRS Lock-In Letter         | Y                               |                                         |   |

If the IRS Lock-In Letter field is not selected for the employee on the Payroll > Maintenance > Staff Job/Pay Data > Pay Info tab, the field is not displayed on this page and the W4 Marital Status Information fields are enabled as usual allowing employees to request/make changes.

| Business             | <ol> <li>ext.</li> </ol> |       | ( ext.     |                    |                       |
|----------------------|--------------------------|-------|------------|--------------------|-----------------------|
|                      |                          |       |            | Tax Exempt:        | 0                     |
|                      |                          |       |            | Unemployment Dig   |                       |
| SELF-SERVICE PAYROL  | LMESSAGE                 |       | -          | PICA Eligibility:  | M Subject to medicare |
| Payroll Frequency:   | Biweekly                 | · ·   |            | W4 Marital Status: | Single                |
|                      |                          | Pa    | y info tab | NDF OF Exemptions: | »                     |
| W4 Marital Statu     | s Information            | _     | _          |                    | 0                     |
|                      | Current                  | New   |            |                    |                       |
|                      |                          |       |            |                    |                       |
| W4 Marital Status    | S - Single               | S-5   | ingle •    | 9                  |                       |
| Nbr of Exemptions    | 99                       | 99    |            |                    |                       |
| Mid Elling Contra    |                          |       |            |                    |                       |
| www.Pring.status     |                          |       |            | •                  |                       |
| W4 Multi-Jobs        | N                        | O Yes | s 🖲 No     |                    |                       |
| W4 Children under 17 | 0                        | 0     |            |                    |                       |
|                      |                          |       |            |                    |                       |
| W4 Other Dependent   | s 0                      | 0     |            |                    |                       |
| W4 Other Exemptions  | 0                        | 0.0   |            |                    |                       |
| Will Other Income    | 0                        | (00   |            |                    |                       |
| The Other Income     | 0                        | 0.0   |            |                    |                       |
| W4 Other Deductions  | 0                        | 0.0   |            |                    |                       |

#### **EmployeePortal > Supervisor > Set Temporary Approvers**

□ Modified the program to hide this menu item if the new **Disable Temporary Approvers in EP** field is selected on the Payroll > Tables > District EP Options > EmployeePortal Options page. The **Disable Temporary Approvers in EP** field is used to disable the Temporary Approver functionality and delete all temporary approvers upon saving the record.

RN

#### Update: 7.0700

## ASCENDER 7.0700

Release Date: 3/03/23 ASCENDER Update: 7.0700

#### **ASCENDER Homepage**

□ Corrected the Approval Summary dashboard to only display payroll approvals if the user has access to the pay frequency for a pending approval.

#### Finance > Maintenance > Create Chart of Accounts

Corrected the program to allow accounts without account activity to be deleted. Previously, a

message was displayed indicating that the account was being used in the general ledger history table and could not be deleted.

#### Finance > Maintenance > Postings > Check Processing - PA

□ Corrected the program to prevent the computer check and reversal transaction from being marked for deletion (highlighted red) when changing a computer check to a district check.

#### Finance > Maintenance > Vendor Information > Vendor Misc - Copy from Payroll

□ Corrected the functionality of the **Copy from Payroll** button. Previously, in certain scenarios, a program error could occur when adding a bank code to Finance.

#### Finance > Inquiry > GL Inquiry > GL Inquiry

□ Added pagination to the JV detail pop-up window allowing users to view all accounts associated with the JV.

#### Finance > Inquiry > Vendor Inquiry

□ Modified the program to retain the originator's user ID details on the original transaction. For example, if a user creates a PO/PA transaction and then another user voids, reverses, or deletes that transaction, the originator's user ID will remain associated with the original transaction and the user ID of the subsequent user will be associated with the subsequent transaction(s).

#### Finance > Inquiry > Travel Reimbursement

□ Increased the size of the travel request details pop-up window (spyglass icon) to prevent scrollbars from being displayed.

#### Finance > Utilities > Positive Pay Export

Corrected the program error that occurred when clicking the **Print** button. This issue was caused

by a bank account group with a blank **Bank Account Nbr** on the Bank Reconciliation > Tables > Bank Account Fund Groups tab.

 $\Box$  Corrected the program error that occurred when clicking the **Print** button. This issue was caused by a blank **Employer Offset Account** on the Payroll > Tables > Bank Codes > EFT tab.

## Finance > Reports > Finance Reports > Journals, Checks, Detail Ledgers > FIN1360 - Travel Request Report

□ Added this new report to provide a list of travel requests by vendor with all available travel details.

| Reports > Finance Reports > Journals, Checks<br>Request Report                                                                                 | , Detail Ledgers > Travel                                  | ✓ Finance ■ |
|----------------------------------------------------------------------------------------------------|------------------------------------------------------------|-------------|
| Preview PDF                                                                                                    | CSV Clear Options                                          |             |
| File ID: C<br>User ID:<br>Curr Per: 04<br>Next Per: 05                                                                                         |                                                            |             |
| Journals, Checks, Detail Ledgers F                                                                                                    | IN1360 - Travel Request Report                             |             |
| FIN1000 - Cash Receipts Journal<br>FIN1050 - Expenditure and Liquidation Journal<br>FIN1100 - Encumbrance Journal                              | Parameter Description                                      | Value       |
| FIN1150 - General Journal<br>FIN1200 - Capital Outlay Expenditure Report                                                                       | Select Travel Number(s), or blank for ALL                  |             |
| FIN1250 - Check Register<br>FIN1300 - Check Payments List                                                                                      | Select Vendor(s), or blank for ALL                         |             |
| FIN1350 - Check Transaction List                                                                                                    | Select Paid checks (P), Unpaid checks (U), or blank for AL |             |
| FIN1300 - Detail General Ledger                                                                                                    | From Entry Date (MMDDYYYY), or blank for ALL               |             |
| FIN1450 - Detail General Ledger by Acct Per<br>FIN1500 - Detail Budget Status by Organization                                                  | To Entry Date (MMDDYYYY), or blank for ALL                 |             |
| FIN1550 - Detail Budget Status by Program Intent<br>FIN1600 - Batch Process Balance Error Listing<br>FIN1650 - Selective Detail General Ledger | Page Break by Vendor? (Y/N)                                |             |
| FIN1700 - Accounts Payable Listing<br>FIN1750 - Year to Date Check Payments List                                                               |                                                            |             |
| FIN1800 - Year to Date Check Register List                                                                                                    |                                                            |             |
| FIN1900 - Inventory Distributions Journal                                                                                                    |                                                            |             |
| FIN1950 - Credit Card Payment Listing                                                                                                    |                                                            |             |

## Finance > Reports > Finance Reports > Summary/Miscellaneous Reports > FIN3800 - Statement of Financial Position

□ Corrected out-of-balance issues that were caused by missing object codes. Also, added the missing object codes to prevent future out-of-balance issues.

| Payroll > Maintenance > | Staff Job/Pay | / Data > | Deductions |
|-------------------------|---------------|----------|------------|
|-------------------------|---------------|----------|------------|

□ Modified the program to allow 30 or more deduction codes to be saved.

#### Payroll > Reports > User Created Reports

□ Corrected the spelling of Contract in **Contract Balance** under **Job Information**.

#### Personnel > Maintenance > Staff Demo

□ Modified the display of error messages on each tab to improve the user experience.

#### **Personnel > Reports > Payroll Information Reports > HRS5250 - 1095-B Forms**

□ Corrected the format of the value in box 17 Employer identification number (EIN) from XXX-XXXXXX to XX-XXXXXXX.

#### **Purchasing > Maintenance > Approve Requisition**

□ Corrected the issue that prevented requisitions from being returned to the originator if the vendor number or account number was blank.

#### Warehouse > Maintenance

□ Corrected the functionality of the **Uniform Acct Distr** button to retain the percent and/or amount entered upon clicking **+Add** to add a row.

- Create/Modify Warehouse Requisitions
- Create/Modify Inventory Restock Requisitions
- Approve Warehouse Requisitions
- Approve Inventory Restock Requisitions

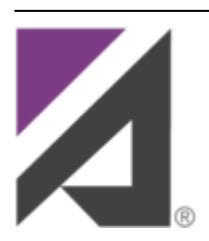

## CareerPortal

□ Corrected various user interface issues to improve the user experience.

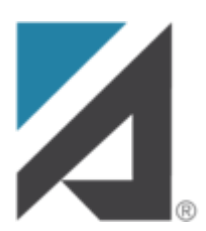

## **EmployeePortal**

#### EmployeePortal

□ Modified the size of the **Version** and **Host** display in Safari to prevent overlapping with other elements on a page.

□ Modified the program to display the **Version** and **Host** information on all pages and expand/collapse with the main menu as applicable.

17

#### EmployeePortal > W-2

□ Changed the email subject line for W2 electronic consent from "A MESSAGE FROM W2 ELECTRONIC CONSENT" to "A Message from W2 Electronic Consent" to prevent emails from being blocked by certain email security tools.

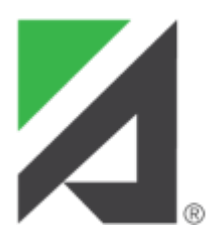

### **MemberPortal**

#### MemberPortal > Budget Revision Request & Reimbursement Request

□ Changed the date format in approval emails from MM/DD/YYYY to MM-DD-YYYY for consistency.

Update: 7.0420

## ASCENDER 7.0420

Release Date: 1/13/2023 ASCENDER Update: 7.0420

## Finance > Reports > Finance Reports > Vendor/Purchase Order Reports > FIN2100-1099 Forms

□ Modified the 1099-NEC and 1099-MISC forms to print the two-digit year in the **Calendar Year** field to satisfy the new "fill in the blank" format (20\_) when the report is run with the **Print 1099 Form only (1), 1099 form including 1099 file (2), Non-preprinted Copy B and C (3)** parameter set to 1.

Note: The two-digit year is retrieved from the **Tax Year** parameter beginning with the 2022 tax year.

□ Corrected the alignment issue when printing 1099-NEC forms (**Non-preprinted Copy B and C** (3)).

#### Payroll > Reports > Quarterly/Annual Reports > HRS5100 - W-2 Forms

□ Corrected the functionality of the **Consent for Terminated Employees? (Y/N)** parameter. Previously, if the report was run with the parameter set to N, W-2s were printed for all active employees with an electronic consent of Y. Now, the parameter is only used to filter terminated employees, not active employees.

Update: 7.0415

## ASCENDER 7.0415

Release Date: 1/5/2023 ASCENDER Update: 7.0415

#### Payroll > Reports > TRS Reports > HRS4150 - TRS On-Behalf Payment Journal

□ Corrected the issue that prevented the report from being generated.

Update: 7.0400

### ASCENDER 7.0400

Release Date: 12/14/22 ASCENDER Update: 7.0400

#### **ASCENDER Homepage**

□ Added the ASCENDER News dashboard element to display important announcements or upcoming events. Each dashboard element tile has the drag-and-drop feature enabled along with column x row layout options to allow the logged-on user to customize the layout of their dashboard elements. The user's selected layout preferences are automatically saved upon logging out of the software.

| <b>≜</b>                |           |                            |                                                           | = + • |    |
|-------------------------|-----------|----------------------------|-----------------------------------------------------------|-------|----|
| ASCENDE                 | R News    |                            |                                                           |       | QV |
| A SCENDEF<br>Conference | User      | The ASCEN<br>2023 at the 0 | DER User Conference is June 27 - 29,<br>Grand Hyatt in SA |       |    |
| Approval S              | Summary   |                            |                                                           |       |    |
| # Pending               | ID/Freq   | Approval Typ               | e                                                         |       |    |
| 0                       | С         | Finance > Ap               | prove Budget Amendment                                    |       |    |
| 0                       | 7         | Finance > Ap               | prove Budget Amendment                                    |       |    |
| 0                       | C/4       | Payroll > App              | rove CIP Transaction                                      |       |    |
| 0                       | C/5       | Payroll > App              | rove CIP Transaction                                      |       |    |
| Online Reg              | istration |                            |                                                           |       |    |
| # Pending               |           | Campus                     | Registration Type                                         |       |    |
|                         |           |                            |                                                           |       |    |

#### Accounts Receivable > Utilities > Print Invoices

- Alpha Sort invoices alphabetically by customer name.
- Numeric Sort invoices numerically by invoice number.

| Utilities > Print Invoices |                                                           | ✓ Accounts Response of the value of the value of the |
|----------------------------|-----------------------------------------------------------|----------------------------------------------------------------------------------------------------|
| Generate/Print             |                                                           |                                                                                                    |
| Invoice Number:            | Customer Name: Customer Nbr:                              |                                                                                                    |
| Accounting per: 04         | Date Range: From: 00-00-0000 To: 12-12-2022 Invoice Date: | 12-12-2022                                                                                                    |
| Retrieve                   |                                                           |                                                                                                    |

## Accounts Receivable > Reports > Accounts Receivable Reports > BAR7500 - Reprint Invoices Report

□ Added the **Sort by Customer Name (A) or Invoice Number (N)** parameter to select a sort order for printed invoices.

| Reports > Accounts Receivable Reports >                                                        | Reprint Invoices Report                          |       | ✓ Accounts R |
|------------------------------------------------------------------------------------------------|--------------------------------------------------|-------|--------------|
| Preview PDF                                                                                    | CSV Clear Options                                |       |              |
| Accounts Receivable Reports                                                                    | BAR7500 - Reprint Invoices Report                |       |              |
| BAR1000 - Customer Listing<br>BAR3000 - Customer Statement<br>BAR3500 - Invoice Detail Listing | Parameter Description                            | Value |              |
| BAR4000 - Invoice Listing by Revenue Code<br>BAR4500 - Outstanding Invoices by Customer        | Select Copy to Print                             |       |              |
| BAR5000 - Summary Aging Report<br>BAR5000 - Detail Aging Report                                | Select Printed Status to Print                   |       |              |
| BAR6500 - Detail Aging Report By Organization                                                  | Select Invoice(s), or blank for ALL              | (     |              |
| BAR7000 - Invoice Offset Accounts Report<br>BAR7500 - Reprint Invoices Report                  | Select Customer(s), or blank for ALL             |       |              |
| BAR9000 - Template Listing<br>BAR9500 - Payment Listing Report                                 | From Invoice Date (MMDDYYYY), or blank for ALL   |       |              |
|                                                                                                | To Invoice Date (MMDDYYYY), or blank for ALL     |       |              |
|                                                                                                | From Requested Date (MMDDYYYY), or blank for ALL |       |              |
|                                                                                                | To Requested Date (MMDDYYYY), or blank for ALL   | [     |              |
|                                                                                                | Sort by Customer Name (A) or Invoice Number (N)  | 5     |              |
|                                                                                                |                                                  | ,     |              |
|                                                                                                |                                                  |       |              |

#### Budget > Maintenance > Budget Data

□ Modified the program to allow an account with object code 8XXX to be added with any valid function code. Previously, accounts with object code 8XXX were restricted to a 00 function code.

#### Finance > Maintenance > Vendor Information > Vendor Misc - Copy from Payroll

□ Modified the **Copy from Payroll** button functionality to compare the employee's bank information from Payroll to Finance, and automatically add the bank record to the Finance > Tables > Bank Codes > Bank Codes tab if it does not already exist. The bank record in Finance may be added with a different bank code than Payroll as it uses the next available bank code when adding the new record. Previously, if the bank information in Payroll did not exist in Finance, an error message was displayed prompting the user to manually add the bank information in Finance.

#### Finance > Maintenance > Create Chart of Accounts

□ Modified the program to allow an account with object code 8XXX to be added with any valid function code. Previously, accounts with object code 8XXX were restricted to a 00 or 99 function code.

#### Finance > Maintenance > Postings

□ Corrected the program to only display the **Documents** button after retrieving a valid record. Previously, the **Documents** button was displayed after clicking **Retrieve** even if a valid record was not retrieved.

- Journal Budget
- Purchase Order
- Cash Receipt
- Journal Actual

#### Finance > Maintenance > Postings > Check Processing-PO

□ Corrected the trashcan icon to remain displayed on the page after changing the **Type** on a line item from *Computer* to *District*.

#### Finance > Maintenance > Pending Payables

Corrected the program to maintain the EFT selection when processing payments. Previously, if EFT

was selected for the vendor, the payment records did not maintain the **EFT** selection.

# Finance > Reports > Finance Reports > Journals, Checks, Detail Ledgers > FIN1450 - Detail General Ledger by Acct Per

□ Added the **Include Budget? (Y/N)** parameter with the following options:

- Y Include all accounts
- N Exclude 5XXX-8XXX accounts

| Reports > Finance Reports > Journals, Checks,                                                                     | Detail Ledgers > Detail General Ledger by Acct Per                                  | )     | ✓ Finar       |
|----------------------------------------------------------------------------------------------------|-------------------------------------------------------------------------------------|-------|---------------|
| Preview PDF                                                                                                    | CSV Clear Options                                                                   |       |               |
| File ID: C<br>User ID:<br>Curr Per: 04<br>Next Per: 05                                                            |                                                                                     |       |               |
| Journals, Checks, Detail Ledgers F                                                                                | IN1450 - Detail General Ledger by Acct Per                                          |       |               |
| FIN1000 - Cash Receipes Journal<br>FIN1050 - Expenditure and Liquidation Journal<br>FIN1100 - Encumbrance Journal | Parameter Description                                                               | Value |               |
| FIN1150 - General Journal<br>FIN1200 - Capital Outlay Expenditure Report                                          | Include Previous Months' Balances? (Y/N)                                            |       |               |
| FIN1250 - Check Register                                                                                          | Enter the Starting Accounting Period for the Finance Fiscal Year                    |       |               |
| FIN1350 - Check Transaction List                                                                                  | From Accounting Period                                                              |       |               |
| FIN1400 - Detail General Ledger<br>FIN1450 - Detail General Ledger by Acct Per                                    | To Accounting Period                                                                |       |               |
| FIN1500 - Detail Budget Status by Organization<br>FIN1550 - Detail Budget Status by Program Intent                | Print Vendor Name (N), Reason (R)                                                   |       | 5             |
| FIN1600 - Batch Process Balance Error Listing                                                                     | Include Requisition soft encumbrance transactions when PO encumbrance exists? (Y/N) |       | 5             |
| FIN1650 - Selective Detail General Ledger<br>FIN1700 - Accounts Payable Listing                                   | Use Check date (C) or Transaction date (T) for check transactions                   |       | $\exists = 1$ |
| FIN1750 - Year to Date Check Payments List<br>FIN1800 - Year to Date Check Register List                          | Enter significant digits for fields to select on                                    |       | Ξ.            |
| FIN1850 - Student Activity Fund Report                                                                            | Enter Optional Report Title                                                         |       | ≓             |
| FIN1950 - Credit Card Payment Listing                                                                             | Include Budget? (VIN)                                                               |       | =             |
|                                                                                                    | include bouget: (1/14)                                                              |       |               |
|                                                                                                    |                                                                                     |       |               |

# Finance > Reports > Finance Reports > Vendor/Purchase Order Reports > FIN2100 - 1099 Forms

 $\Box$  Per IRS requirements, updated the 1099-MISC/1099-NEC forms/instructions and all 1099-MISC/1099-NEC functionality to support the 2022 tax year.

#### Grants and Projects > Tables > Manage Users

□ Corrected various user interface issues to improve the user experience.

RN

#### Grants and Projects > Utilities > Copy Payment Dates

□ Corrected various user interface issues to improve the user experience.

#### Payroll > Maintenance > Staff Job/Pay Data > Deductions

□ Modified the program to display 15 rows in the grid instead of 10 before adding a scrollbar.

RN

#### Payroll > Payroll Processing > Deduction Checks > Process Deduction Checks

□ Modified the program to display the menu breadcrumbs on subsequent processing pages.

#### Payroll > Payroll Processing > Payroll Adjustments > Check Void

□ Corrected the primary key error that occurred when voiding a check.

#### Payroll > Utilities > Transfer Transaction Processing > Process Transfer Checks

□ Modified the program to display the menu breadcrumbs on subsequent processing pages.

#### Payroll > Reports > Payroll Reports > HRS2400 - Bank Account Listing

□ Added the Include SSN on Report? (Y/N) parameter with the following options:

- Y Include the employee's social security number on the report.
- N Do not include the employee's social security number on the report.

#### Payroll > Reports > WorkJournal Reports

□ Modified the reports to include leave total amounts in the **Total Hours** calculation and display the

#### Payroll > Reports > Quarterly/Annual Reports > HRS5100 - W-2 Forms

 $\Box$  Per IRS requirements, updated the W-2 form/instructions and all W-2 functionality to support the 2022 tax year.

□ Added the **Consent for Terminated Employees? (Y/N)** parameter with the following options:

- Y Use the W-2 electronic consent selection for each terminated employee (from EmployeePortal) to determine whether or not to print a W-2.
  - $\circ\,$  If the W-2 electronic consent is Y for a terminated employee, a W-2 is not printed.
  - If the W-2 electronic consent is N for a terminated employee, a W-2 is printed.
  - If the W-2 electronic consent is blank for a terminated employee, a W-2 is printed.
- N Print W-2s for all terminated employees regardless of W-2 electronic consent selection.
   If the W-2 electronic consent is blank for a terminated employee, a W-2 is not printed.

| Reports > Quarterly/Annual Reports                                                                                                    | > W-2 Forms                                                                                                    | ~ | Payı |
|----------------------------------------------------------------------------------------------------|----------------------------------------------------------------------------------------------------|---|------|
| Preview PDF                                                                                                    | CSV Clear Options                                                                                                    |   |      |
| Quarterly/Annual Reports Hi                                                                                                    | RS5100 - W-2 Forms                                                                                                    |   |      |
| Quarterly/Annual Reports Hi<br>HR\$5000 - 941 Worksheet<br>HR\$5000 - TWC Wage List<br>HR\$5100 - FICA Annual Report<br>HR\$5200 - Third Party Sick Pay Report | Action of the second second |   |      |
| (                                                                                                    | Use Consent for Terminated Employees? (Y/N)                                                                                                    |   |      |
|                                                                                                    |                                                                                                    |   | 1    |

#### Payroll > Reports > TRS Reports

□ Added the File ID Current (C) or Previous Year File ID (P) (only for Worksheet and General Journals) parameter to retrieve and calculate data for the current and previous year file IDs.

- HRS7810 TRS Statutory Minimum Report 373
- HRS7815 TRS Non-OASDI Employer Contribution

|                                                                                                    | Payr |
|----------------------------------------------------------------------------------------------------|------|
| Preview PDF CSV Clear Options                                                                                                    |      |
| TRS Reports HRS7810 - TRS Statutory Minimum Report #373 HRS4150 - TRS On-Behalf Payment Journal                                                         |      |
| HRS4250 - TRS Eligible Employees List<br>HRS4300 - Health Insurance Participation Report Value                                                          |      |
| HRS4450 - FSP Staff Salary Report<br>HRS4550 - Payroll Benefits Expense Distribution Print TRS373 Worksheet only (1) or TRS373 and General Journals (2) | )    |
| HRS7810 - TRS Statutory Minimum Report #373<br>HRS7815 - TRS Man OAED Employer Costribution                                                             | )    |
| HRS7810 - TRS 3 Report Report Year (YYYY)                                                                                                    | )    |
| HRS7825 - TRS 489 Report HRS7840 - TRS Federal Grant Report Select Frequency(ies), or blank for ALL                                                     | :    |
| HRS7850 - TRS Adjustment Days Report<br>HRS8900 - Employee Data (ED)<br>HRS8905 - Regular Barroll (/P)                                                  | j    |
| HRS8910 - Employment After Retirement (ER)                                                                                                    |      |
| HRS9865 - Payments for New Member<br>HRS9870 - Retiree Pension Surcharge                                                                                |      |
| HRS9875 - Retiree TRS Care Surcharge                                                                                                    |      |

#### Personnel

□ Updated the automated batch processing in Personnel. Instructions for this process are located on the TCC Technical Documentation > ASCENDER Personnel Import page in the ASCENDER Wiki.

#### **Personnel > Maintenance > Employment Info**

□ Corrected the issue that prevented validation from occurring simultaneously for the **Auxiliary Role ID** and **Paraprofessional Certification** sections.

□ Corrected the issue that prevented an **Auxiliary Role ID** from being completely deleted from all required tables.

□ Corrected the issue that prevented the **Paraprofessional Certification End Date** from being properly saved to the employee's record.

#### **Personnel > Maintenance > Staff Demo > Responsibility**

□ Modified the program to allow days and minutes weekly values to be saved for the following service IDs: PES00051 and PES00056. Previously, an error message was displayed.

#### Personnel > Utilities > Mass Delete > Employee Data

□ Added the paraprofessional certification and auxiliary role ID data to the mass deletion process.

#### **Personnel > Utilities > ACA 1094/1095 Correction/Replacement**

 $\Box$  Per IRS requirements, updated the utility to support the 2022 tax year.

#### **Personnel > Reports > Personnel Reports > HRS1550 - New Hire Report**

□ Renamed the output file from New\_Hire\_MMDDYYYY.txt to EINnhMMDDYYYY.txt where EIN is the **District Federal ID Number** on the Finance > Tables > District Finance Options > Finance Options tab, nh is new hire, and MMDDYYYY is the current system date.

#### Personnel > Reports > Payroll Information Reports > HRS5250 - 1095-B Forms

 $\Box$  Per IRS requirements, updated the 1095-B form/instructions and all 1095-B functionality to support the 2022 tax year.

#### Personnel > Reports > Payroll Information Reports > HRS5255 - 1095-C Forms

 $\Box$  Per IRS requirements, updated the 1095-C form/instructions and all 1095-C functionality to support the 2022 tax year.

#### **Personnel > Reports > User Created Reports**

□ Corrected the **Employed Only** field to function as intended by including employees who are currently employed based on the current date, employment date, reemployment date, and term date.

#### **Position Management**

□ Corrected the Employee Directory functionality. Previously, users could not select and retrieve records for employee numbers tied to employee names with an apostrophe.

□ Corrected the program error that occurred when selecting a bid from this page.

#### Warehouse > Maintenance > Bid Processing > Vendor Response

□ Corrected the issue that prevented some **Bid Nbrs** from displaying after retrieving a bid.

## Warehouse > Reports > Warehouse Reports > BWH1450 - Print Purchase Order Form

□ Corrected the program error that occurred when printing individual purchase orders.

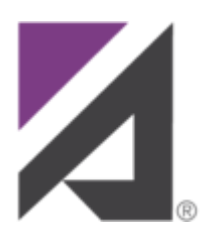

### CareerPortal

#### CareerPortal

□ Added the Document Attachments functionality to view and download documents (e.g., resumes) that were uploaded during the application process.

- Core Questions
- Profile
- Application
- Search Applicant

#### CareerPortal > Help

□ Corrected the **Help** button to function as intended.

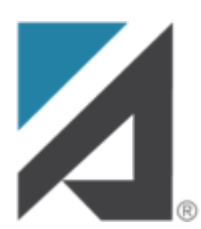

## **EmployeePortal**

#### EmployeePortal > Help

□ Corrected the program to display all appropriate Help content in Spanish when selected.

#### **EmployeePortal > Inquiry > W-2 Information**

 $\Box$  Per IRS requirements, updated the W-2 form/instructions and all W-2 functionality to support the 2022 tax year.

□ Removed the following Families First Coronavirus Response Act (FFCRA) fields for the 2022 tax year and beyond as it is now obsolete.

**Note**: These fields will still be displayed for the 2020 and 2021 calendar years.

- EPSL1
- EPSL1
- EFMLEA

#### **EmployeePortal > Inquiry > 1095 Information**

29

 $\Box$  Per IRS requirements, updated the 1095-B/1095-C forms/instructions and all 1095-B/1095-C functionality to support the 2022 tax year.

#### EmployeePortal > Travel Reimbursement Requests > Travel Requests

□ Modified the **Purpose** field to only allow letters, numbers, commas, periods, and dashes.

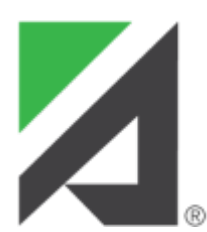

### **MemberPortal**

#### MemberPortal > Grant List

□ Corrected various user interface issues to improve the user experience.

RN

Update: 7.0300

## ASCENDER 7.0300

Release Date: 11/3/2022 ASCENDER Update: 7.0300

#### ASCENDER > Homepage

□ Increased the 60-minute session timer on the homepage (Main Menu) to 300 minutes.

Update: 7.0200

### ASCENDER 7.0200

Release Date: 10/18/2022 ASCENDER Update: 7.0200

#### Finance > Maintenance > Vendor Information > Vendor Miscellaneous

□ Corrected the **Copy from Payroll** functionality to copy the complete bank account number from Payroll instead of only the last four digits.

#### Payroll > Maintenance > Staff Job/Pay Date > Job Info

□ Corrected the **Exclude Days for TEA** checkbox to default to 0 (not selected) instead of 1 (selected) when adding a new job record.

## Payroll > Reports > Year To Date Reports > HRS3500 - YTD Wage and Earning Statements

□ Corrected the **E-mail** functionality to only include the year-to-date statements that coincide with the dates entered in the **From Pay Date (MMDDYYYY)**, or **blank for ALL** and **To Pay Date (MMDDYYYY)**, or **blank for ALL** parameters. Previously, all year-to-date statements for an employee were included.

#### Personnel > Maintenance > Staff Demo > Responsibility

□ Removed the validation that required the **Begin Date**, **Staff Service**, and **Monthly Minutes** to be entered if the **Role ID/Staff Classification** was selected.

#### Personnel > Maintenance > Employment Info

□ Removed the Paraprofessional Certification records that were erroneously created for employees without a certification.

□ Removed all validations related to the **Estimated Annual Salary (Hourly Employees Only)** section as it is now obsolete.

#### Update: 7.0100

### ASCENDER 7.0100

Release Date: 9/30/2022 ASCENDER Update: 7.0100

#### ASCENDER > Homepage

□ Added a 60-minute session timer to the homepage (Main Menu). This timer redirects the user to the ASCENDER Login page and requires them to log on again if they attempt to launch an application after being inactive on the homepage for more than 60 minutes.

**Note**: This timer is separate from the individual application session timers that are set up in District Administration.

□ Per the 2022 National Automated Clearing House Association (Nacha) Operating Rules & Guidelines, modified the program to store an encrypted version of bank account and employer offset account values in the database. The encrypted values are decrypted via a stored procedure allowing the entire value to be displayed for viewing, editing, and/or approval purposes on the following pages. Also, modified reports to display only the last four digits of the bank account number.

- Bank Reconciliation > Tables > Bank Account Fund Groups > Bank Account Group
- Finance > Tables > Bank Codes > EFT
- Finance > Maintenance > Vendor Information > Vendor Miscellaneous
- Finance > Maintenance > EFT Processing
- Finance > Utilities > Export Finance Tables
- Finance > Utilities > Import Finance Tables
- Finance > Utilities > Positive Pay Export
- Grants and Projects > Tables > SSA Members > Bank Code
- Grants and Projects > Utilities > Grant Payments > Create EFT File
- Payroll > Tables > Bank Codes > EFT
- Payroll > Maintenance > Staff Job/Pay Data > Pay Info
- Payroll > Payroll Processing > Run Payroll
- Payroll > Payroll Processing > EFT Processing
- Payroll > Self-Service > Payroll Approval
- Payroll > Self-Service > Pending by Alternate
- Payroll > Next Year > Copy CYR Staff to NYR
  - Added the **Bank Acct Nbr Enc** column to the Copy and Delete Bank Deposit reports.
- Payroll > Next Year > Copy NYR Staff to CYR
  - Added the **Bank Acct Nbr Enc** column to the Copy and Delete Bank Deposit reports.
- Payroll > Utilities > Payroll Simulation > Pay Info
- Payroll > Utilities > Positive Pay Export
- Payroll > Reports > Payroll Reports > HRS2400 Bank Account Listing
- EmployeePortal > Self-Service

#### Accounts Receivable > Maintenance > Create/Modify Invoice

□ Added validation to allow all valid accounts (except 4XXX accounts) in Finance file ID C to be

displayed in the **Account Code** drop-down. As a result, removed the validation restricting the dropdown to only 5XXX and 7XXX accounts.

**Note**: These changes are also effective on the Accounts Receivable > Maintenance > Invoice Voids/Adjustments, Create/Modify Template, and Credit Memo pages.

□ Modified the program to default the account codes using the new account code fields on the District Administration > Maintenance > User Profiles > Permissions page. If the District Administration fields are blank, then the **Offset Obj** and **Offset Sobj** fields default to the values in the **Accounts Receivable** field on the Finance > Tables > District Finance Options > Clearing Fund Maintenance tab and the **Offset Org** field is set to 000.

#### Accounts Receivable > Maintenance > Invoice Payments > Payments

□ Corrected the **Date Range** parameter to use the invoice date instead of the entry date when retrieving invoices.

#### Accounts Receivable > Utilities > Import Invoices

 $\Box$  Added the following fields to the import as they are also included on the Accounts Receivable > Maintenance > Create/Modify Invoice page.

- Reference
- Due Date
- Quantity
- Unit of Issue
- Product Type
- Unit Price

#### Asset Management > Maintenance > Inventory Maintenance

□ Corrected the pagination functionality in the Directory to display all available pages when performing a search by **Property Class**. Previously, the pagination feature only displayed the first page of the search results.

#### Finance > Maintenance > Postings > Check Processing - PA and - PO

□ Modified the program to allow prior year invoices to be processed regardless of the year in which they originated. Previously, an error message was displayed.

#### Finance > Tables > TSDS Crosswalks

 $\Box$  Added this new page to map financial data (actual and budget) from the LEA's set of accounts to TEA's Chart of Accounts.

| Tables > TS     | iDS Crosswalks                   |          |       | ✓ Finance ■ |  |
|-----------------|----------------------------------|----------|-------|-------------|--|
| Save            |                                  |          |       |             |  |
|                 |                                  |          |       |             |  |
| Crosswalk Type: | · · · · ·                        | Retrieve | Print |             |  |
|                 | 040 Budget - From Org to Org     |          |       |             |  |
|                 | 045 Budget - Fund/SO to Pgm      |          |       |             |  |
|                 | 046 Budget - Fund to Fund        |          |       |             |  |
|                 | 047 Budget - Obj to Obj          |          |       |             |  |
|                 | 048 Budget - Func to Func        |          |       |             |  |
|                 | 049 Budget - Funds to Omit       |          |       |             |  |
|                 | 055 Budget - Fund/Func/SO to Pgm |          |       |             |  |
|                 | 056 Budget - Fund to Pgm         |          |       |             |  |
|                 | 059 Actual - Fund/SO to Pgm      |          |       |             |  |
|                 | 060 Actual - Fund to Fund        |          |       |             |  |
|                 | 061 Actual - Org to Org          |          |       |             |  |
|                 | 062 Actual - Obj to Obj          |          |       |             |  |
|                 | 063 Actual - Fund to Pgm         |          |       |             |  |
|                 | 064 Actual - Func to Func        |          |       |             |  |
|                 | 066 Actual - Fund/Func/SO to Pgm |          |       |             |  |
|                 | 067 Actual - Funds to Omit       |          |       |             |  |
|                 | 069 Budget - Fund/Pgm to Pgm     |          |       |             |  |
|                 | 070 Actual - Fund/Pgm to Pgm     |          |       |             |  |
|                 |                                  |          |       |             |  |

#### Finance > Inquiry > Travel Reimbursement Inquiry

 $\Box$  Corrected the issue that prevented the travel request pop-up window from being displayed when clicking the **Details** spyglass icon.

□ Changed the **Travel req Nbr** column heading to **Travel Req Nbr**.

#### Finance > Utilities > Positive Pay Export

□ Added the **PNC Bank Format** checkbox to generate a file in a layout that meets the PNC Bank format guidelines. When **PNC Bank Format** is selected, a fixed-width file is generated with a file name of PNCpositive\_MMDDYYYY.txt. Also, added the new PNC Bank Pay File Layout to the Interfaces page: PNC Bank Positive Pay File Layout

| Utilities > Positive Pay Export                                                  | ✓ Finance |
|----------------------------------------------------------------------------------|-----------|
| Retrieve Create File Print                                                       |           |
| Bank Account Group:                                                              |           |
| Bank Account Nbr Check Date Check Nbr Vendor Name Check Amt Void / Issue No Rows |           |
|                                                                                  |           |

## Finance > Reports > Finance Reports > Journals, Checks, Detail Ledgers > FIN1250 - Check Register

□ Removed the **Include Void Test Patterns? (Y/N)** parameter as it is now obsolete and should no longer be used.

# Finance > Reports > Finance Reports > Journals, Checks, Detail Ledgers > FIN1800 - Year-to-Date Check Register List

□ Removed the **Include Void Test Patterns? (Y/N)** parameter as it is now obsolete and should no longer be used.

#### Grants and Projects > Tables > Grant/Project Profile

 $\Box$  Corrected the program to prevent a grant/project code from being deleted if it is assigned to a user on the District Administration > Maintenance > User Profiles > Grants and Projects page.

# Grants and Projects > Reports > SSA Grant Reports > GP1300 - Grant Detail General Ledger Report

□ Added this new report to provide a list of detailed transactions from the general ledger for a specified grant code. Users can view grant/project data for the entire grant period regardless of the school year or file ID, or retrieve data based on the school year, file ID, and from/to accounting periods.

| Reports > SSA Grant Reports > Grant Deta                                          | il General Ledger Report                                      | ✓ Grants And Projects     | i        |
|-----------------------------------------------------------------------------------|---------------------------------------------------------------|---------------------------|----------|
| Preview PDF                                                                       | CSV Clear Options                                             |                           |          |
| Grants And Projects (                                                             | 6P1300 - Grant Detail General Ledger Report                   |                           |          |
| GP1000 - Grant Summary Status Report<br>GP1100 - Grant Payment Transaction Report | Parameter Description                                         | Value                     |          |
| GP1200 - Past Final Date Without Final Report                                     | Grant/Project Profile code                                    |                           |          |
| GP1300 - Grant Detail General Ledger Report                                       | From-To Account Period; School Year                           |                           |          |
|                                                                                   | Print Vendor Name (N), Reason (R)                             |                           |          |
|                                                                                   | Include Requisition soft encumbrance transactions when PO     | encumbrance exists? (Y/N) | $\equiv$ |
|                                                                                   | Use Check date (C) or Transaction date (T) for check transact | ions                      | $\equiv$ |
|                                                                                   | Enter significant digits for fields to select on              |                           | <u> </u> |
|                                                                                   | Enter Optional Report Title                                   |                           |          |
|                                                                                   |                                                               | <u> </u>                  |          |
|                                                                                   |                                                               |                           |          |

#### Payroll > Maintenance > Staff Job/Pay Data > Job Info

□ Added the **Exclude Days for TEA** checkbox (under **Calendar/Local Info**) to exclude the number of days employed (for the selected job) from TEA reporting. For example, this field would be used for an employee who performs two separate jobs on the same day. Also, renamed the **Calendar/Local Options** field to **Calendar Cd**.

| Calendar/Local Info                             |                                     |         |           |         |                  |    |                       | _ |
|-------------------------------------------------|-------------------------------------|---------|-----------|---------|------------------|----|-----------------------|---|
| Calendar Cd: TC - 187 Staff<br>Years Job Exp: 0 | Begin Date:<br>Local Contract Days: | 01-08-2 | End Date: | 05-25-; | # of Days Empld: | 92 | Exclude Days for TEA: |   |
|                                                 |                                     |         |           |         |                  |    |                       |   |
|                                                 |                                     |         |           |         |                  |    |                       |   |

**Note**: These changes are also effective on the Payroll > Utilities > Payroll Simulation > Job Info tab.

#### Payroll > Maintenance > Approve CIP Transaction

□ Added the **Exclude Days for TEA** checkbox to exclude the number of days employed (for the selected job) from TEA reporting. This field is read-only and displays the selection from the Change in Position transaction.

#### Payroll > Next Year > Copy CYR Staff to NYR & Copy NYR Staff to CYR

#### Payroll > Utilities > Positive Pay Export

□ Added the **PNC Bank Format** checkbox to generate a file in a layout that meets the PNC Bank format guidelines. When **PNC Bank Format** is selected, a fixed-width file is generated with a file name of PNCpositive\_MMDDYYYY.txt. Also, added the new PNC Bank Pay File Layout to the Interfaces page: PNC Bank Positive Pay File Layout

| Utilities > Positive Pay Export                                                                                                    | 👻 Payroll 🚦 |
|----------------------------------------------------------------------------------------------------|-------------|
| Retrieve         Create File         Print                                                                                                    |             |
| Frequency         4 Biweekly         5 Semimonthly         6 Monthly    From Date:       To Date:       Include Payee Name in File      PNC Bank Format |             |
| Bank Account Nbr Check Date Check Nbr Payee Check Amt Void / Issue<br>No Rows                                                                           |             |

#### Payroll > Reports

□ Removed the **Print Bank Account Number? (Y/N)** and/or the **Include Bank Information? (Y/N)** parameters from the following reports as they are now obsolete and should no longer be used. Now, a masked version (last four digits) of the bank account number is always displayed on the reports.

- HRS1650 Employee Salary Information
- HRS2500 Wage and Earning Statement
- HRS3500 YTD Wage and Earning Statements

Note: These changes are also effective for the reports in Personnel.

#### Payroll > Reports > Year To Date Reports > HRS3250 - YTD Account Distribution Journal

□ Added the **Account Pct** column to the report to display the percentage of the payroll distribution account.

| Date Run:                                                  |                                       |                                      | YTD Payroll Account Distribution Journal |                              |                                                  |                                   | Program: HRS3250 |                         |                       |                            |
|------------------------------------------------------------|---------------------------------------|--------------------------------------|------------------------------------------|------------------------------|--------------------------------------------------|-----------------------------------|------------------|-------------------------|-----------------------|----------------------------|
| For Pay Dates                                              | Thru                                  |                                      | 130                                      |                              |                                                  |                                   | Frequency: 5     |                         |                       |                            |
| Employee Nam<br>Account Cod<br>Job Cd / Accr Cd / Ac<br>Cd | ne EmpNbr<br>e ChkNbr<br>crFY∕EDTRSYR | PayDate GrossPay<br>AdjNbr RetPenSum | Contract<br>Balance<br>Emplr Care        | Accrued<br>Pay<br>Care Surch | Workers<br>FICA/Med Comp<br>New TRS Co HSA Empir | Employer<br>Contrib<br>Emplr Misc | Unemploy<br>Tax  | TEA Hith<br>Ins Contrib | Federal E<br>Dep/Care | mplr<br>457<br>Acct<br>Pct |

#### Payroll > Reports > Quarterly Annual Reports > HRS5050 - TWC Wage List

□ Disabled the **PDF** and **CSV** buttons. Previously, a program error occurred when clicking the **PDF** or **CSV** buttons to generate the report.

#### Personnel > Maintenance > Staff Demo > Responsibility

□ Modified the program to display responsibility records for the current PEIMS year (**School Year for PEIMS Codes**) and the current PEIMS year (**School Year for PEIMS Codes**) minus one.

□ Added the trashcan icon to the grid to allow responsibility records to be deleted.

□ Restructured the page to accommodate various field updates and additions to be used for state reporting purposes. The fields in the first and second columns are used for reporting on non-instructional employees. The fields in the second and third columns are used for instructional employees.

- Added the **Staff Classification** label to the **Role ID** field to accommodate TSDS' new naming conventions.
- Added the **Staff Service** field to indicate the services supplied by non-instructional employees.
- Added the SPED Student Age Range field.
- Added the **Classroom Position** field to indicate the type of position the employee holds in the specific class/section.
- Added the **Local Course Code** field to indicate the local code assigned by the LEA that identifies the course offering provided for the instruction of students.
- Added the **Section Identifier** label to the **Class ID** field to accommodate TSDS' new naming conventions.
- Added the **Session Name** field.

| Maintenance > Staff D      | emo.                          |                   |                   |                          | ✓ Person    | inel 📕                         |                   |
|----------------------------|-------------------------------|-------------------|-------------------|--------------------------|-------------|--------------------------------|-------------------|
| Save                       |                               |                   |                   |                          |             |                                |                   |
| mployee: 000183:           |                               |                   | Ret               | rieve Directory          | Docum       | nents                          |                   |
| EMOGRAPHIC INFORMAT        | ION CREDENTIALS VERIFIC       | ATION INSURAN     | ICE SERVICE RE    | CORD RESPONSIBILITY      |             |                                |                   |
|                            |                               |                   |                   |                          |             | ĵ                              |                   |
| Delete Details <u>Year</u> | Campus Role ID                | Servic            | <u>xe ID</u>      | Class ID                 | Grade Level |                                |                   |
| D 202                      | 2 041 - 041 School 033 - Educ | ational Aide SA00 | 0003 - INSTR AIDE | NONE 0651-18-3-000000    | 0           |                                |                   |
|                            |                               |                   |                   |                          |             |                                |                   |
| Rows: 1 of 1               |                               |                   |                   |                          | ① Add       |                                |                   |
| ool Year for PEIMS Codes:  | 2023                          |                   |                   |                          |             | <b>/</b>                       |                   |
| Code:                      | 0427 SPECIAL EDUCATION AIDE   | ~                 | Campus:           | 041 041 School 🗸         | )           | Classroom Position:            |                   |
| ID / Staff Classification: | 033 - Educational Aide        | ]:                | Begin Date:       | 08-09-2017               |             | Local Course Code:             |                   |
| ff Service:                |                               |                   | End Date:         | 00-00-0000               |             | Class ID / Section Identifier: | 0651-18-3-0000000 |
| Served:                    | 06 Special Ed Students 🗸      |                   | ESC/SSA:          | School District Employee | ~           | Session Name:                  |                   |
|                            | v                             |                   | Monthly Minutes   | : 09600                  |             | # of Students:                 | 000               |
| D Student Age Range:       | <b>•</b>                      |                   |                   |                          |             |                                |                   |

#### Personnel > Maintenance > Employment Info

□ Added the employment status indicator. After retrieving an employee record, the employee's current employment status (**Employed/Not Employed**) is displayed next to the **Employee Status** field. The **Employed/Not Employed** status is based on the current system date and the employee's **Original Emp Date**, **Latest Re-Employ Date**, and **Termination Date**. If changes are made that affect the current employment status, the updated employment status is displayed upon saving the record.

| Maintenance > Employment Info          |                                      | ✓ Persor              |
|----------------------------------------|--------------------------------------|-----------------------|
| Save                                   |                                      |                       |
| Employee: 888912 :                     |                                      | Retrieve Directory    |
|                                        | (Freedowned)                         |                       |
| Employee Status: 1 Active professional | Emptoyed                             |                       |
| Employment Dates                       | Employment Types                     | Retiree Information   |
| Original Emp Date: 01-05-2018          | Employment Type: F Half-Time or more | Retirement Date:      |
| Latest Re-Employ Date: 00-00-0000      | Sub Type:                            | Retiree Employment T  |
| Termination Date: 00-00-0000           | Highly Qualified:                    | Take Retiree Surcharg |
| Termination Reason:                    | Year Round:                          | NY Take Retiree Surch |
| Eligible for Re-hire:                  | Extract ID:                          | $\overline{}$         |
| Percent Day Employed: 100%             | Highest Degree: 1 Bachelor's V       | _                     |

| Maintenance > Employment Info     |                   | ✓ Person               |
|-----------------------------------|-------------------|------------------------|
| Save                              |                   |                        |
| Employee: 000473:                 |                   | Retrieve Directory     |
| EMPLOYMENT INFO                   |                   |                        |
| Employee Status: 6 Substitute     | Not Employed      |                        |
| Employment Dates                  | Employment Types  | Retiree Information    |
| Original Emp Date: 00-00-0000     | Employment Type:  | Retirement Date:       |
| Latest Re-Employ Date: 00-00-0000 | Sub Type:         | Retiree Employment Ty  |
| Termination Date: 00-00-0000      | Highly Qualified: | Take Retiree Surcharge |
| Termination Reason:               | Year Round:       | NY Take Retiree Surcha |
| Eligible for Re-hire:             | Extract ID:       |                        |
| Percent Day Employed: 0%          | Highest Degree:   |                        |

□ Restructured the page to accommodate various field updates for state reporting purposes.

□ Added the **Employment Dates** section with the following fields:

- Original Emp Date
- Latest Re-Employ Date
- Termination Date (previously named Date under the now removed Termination section)
- **Termination Reason** (previously named **Reason** under the now removed **Termination** section)
- Eligible for Re-hire
- Percent Day Employed

□ Added the **Employment Types** section with the following fields:

- Employment Type
- Sub Type
- Highly Qualified
- Year Round
- Extract ID
- Highest Degree

□ Added the **Retiree Information** section with the following fields:

- Retirement Date
- Retiree Employment Type
- Take Retiree Surcharge
- NY Take Retiree Surcharge

□ Added the **Electronic Consent** section with the following fields:

- W-2 (previously named W-2 Elec Consent)
- 1095 (previously named 1095 Elec Consent)

□ Added the **Service Record** section with the following fields:

- Full Semester (previously under the now removed Termination section)
- Grades Taught (previously under the now removed Grade(s) Taught section)

□ Added the **ERS Retiree Health** section with the following fields:

- Current Year Elig (previously named ERS Retiree Health Elig)
- Next Year Elig (previously named NY ERS Retiree Health Elig)

□ Added the **Auxiliary Role ID** section with the following fields:

- Auxiliary Role ID
- Begin Date (replaced the now removed Effective Date fields)
- End Date (replaced the now removed Effective Date fields)

□ Added the **Paraprofessional Certification** section with the following fields:

- Para Cert
- Begin Date
- End Date

 $\Box$  Removed the **Estimated Annual Salary (Hourly Employees Only)** section. For hourly employees, use the Payroll > Maintenance > Staff Job/Pay Data > Job Info tab to update contract totals with a zero balance for reporting purposes.

□ Removed the **Unemployment Eligibility** section. Use the Payroll > Maintenance > Staff Job/Pay Data > Pay Info tab to update unemployment eligibility.

| Maintenance > Employment Info                                                                                                    |                                                                                                    | ✓ Pers                                                                                                    | onnel 📲                                                |                                                                                                    |                                          |
|----------------------------------------------------------------------------------------------------|----------------------------------------------------------------------------------------------------|----------------------------------------------------------------------------------------------------|--------------------------------------------------------|----------------------------------------------------------------------------------------------------|------------------------------------------|
| Save                                                                                                    |                                                                                                    |                                                                                                    |                                                        |                                                                                                    |                                          |
| Employee: (000183 :                                                                                                    | (                                                                                                    | Retrieve Directory                                                                                                    |                                                        |                                                                                                    |                                          |
| Employment Dates<br>Original Emp Date: 02:20:1995<br>Latest Re-Employ Date: 02:20:1995<br>Termination Date: 00:00:0000<br>Termination Reason:<br>Eligible for Re-hire:<br>Percent Day Employed: 100% | Employment Types<br>Employment Type:<br>Sub Type:<br>Highly Qualified:<br>Year Round:<br>Extract ID:<br>Extract ID:<br>SEP 10 MONTH EMPLOYEES V<br>Highest Degree:<br>O No Bachelor's V | Retiree Information<br>Retirement Date: 00<br>Retiree Employment Type:<br>Take Retiree Surcharge:<br>NY Take Retiree Surcharge: | ∞                                                      |                                                                                                    |                                          |
| Years Experience<br>Professional                                                                                                    | Electronic Consent<br>W-2: YYss Full Semester:<br>1095: Grades Taught: 12.3                                                                                                    | Contract Information<br>Class: V<br>Term: V<br>Year: V                                                                          | Extended Leave<br>Begin: 00-00-0000<br>End: 00-00-0000 | Fingerprint Information<br>Status: Y Fingerprinted ▼<br>Extract Date: 00-0000<br>Fingerprint Date: 07-16-2008 | ERS Retiree Health<br>Current Year Elig: |
| Auxiliary Role ID<br>Delete Auxiliary Role ID Begin Date                                                                                                    | End Date  C  Add  Paraprofessional Certification  Delete Para Cert  C  Add  C  C  C  C  C  C  C  C  C  C  C  C                                                                          | Begin Date End Date                                                                                                    |                                                        |                                                                                                    |                                          |

#### **Position Management > Maintenance**

□ Added the **Exclude Days for TEA** checkbox to exclude the number of days employed (for the selected job) from TEA reporting. For example, this field would be used for an employee who performs two separate jobs on the same day.

RN

- PMIS Position Admin > Position Record
- PMIS Position Modify > Position Record
- PMIS Position History > History > Position Record (spyglass pop-up window)
- PMIS Change in Position > Change in Compensation
- PMIS Change in Position > Non-Comp Funding Changes
- PMIS Change in Position > Non-Comp Position Changes
- PMIS Change in Position > Separation
- PMIS Forecast Change

Note: The Exclude Days for TEA checkbox was also added to the CIP Reports.

#### **Position Management > Utilities**

□ Modified the following processes to include the Exclude Days for TEA column.

- Move Forecast to CYR Position and Payroll
- Move Forecast to NYR Payroll
- Create Forecast Positions

#### Warehouse > Maintenance > Fill Back Orders

□ Corrected the **Detail** spyglass icon pop-up window to display and function as intended. Previously, the pop-up window was blank.

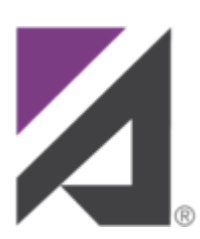

### CareerPortal

#### CareerPortal > Homepage

□ Modified the program as follows since the portal no longer supports the mobile responsive functionality.

- Removed the blue banner with the following statement: "CAREERPORTAL IS OPTIMIZED TO WORK ON MULTIPLE PLATFORMS. DESKTOP & MOBILE."
- Removed the "mobile friendly design" label along with the images of the tablet and cell phone.

#### CareerPortal > Login

□ Corrected the program to allow a SuperAdmin user to log on even if they are an external user not assigned to an LEA.

#### CareerPortal > Job Details

□ Corrected various user interface issues to improve the user experience. Also, changed the page name from Position Details to Job Details.

#### **CareerPortal > Applicant Detail**

□ Corrected the program to display all questions from the application even if the applicant did not answer all questions.

□ Corrected various user interface issues to improve the user experience.

□ Added the **Position Details** accordion section to view the details of the job for which the selected applicant has applied.

#### CareerPortal > District Settings (Co-op)

□ Corrected the program to allow a new co-op to be saved with or without entering an email domain. Previously, if an email domain was entered when adding a co-op, the record was not saved.

#### CareerPortal > Admin Tools > User Management

□ Corrected the program to allow Admin-only users to edit the Users and User/Group Link pages.

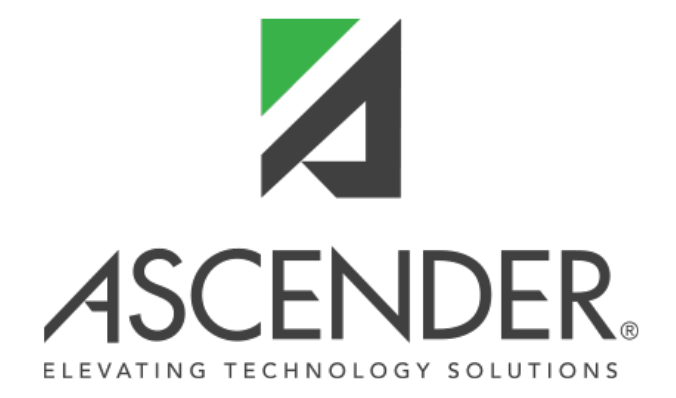

## **Back Cover**